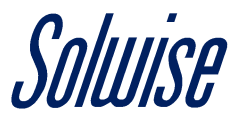

## How to Set Up Bridge Mode Using a Teltonika RUT950 Router

This guide assumes that you have inserted a working **Data SIM** card, logged into the router's web interface and have successfully connected the router to the network provider.

Step 1: On the main **Status Overview** page, you need to choose the **Network** tab and select **WAN** from the dropdown menu.

| <b>TELTONIKA</b>      | Status -                | Network -           | Services - | Sy                    | vstem 👻                                          |                            | Logout 🕒                |  |  |
|-----------------------|-------------------------|---------------------|------------|-----------------------|--------------------------------------------------|----------------------------|-------------------------|--|--|
| Overview              |                         |                     |            |                       |                                                  | FW                         | ver.: RUT9XX_R_00.06.04 |  |  |
| System                |                         | 6.0%                | CPU load   |                       | Mobile                                           |                            | -85 dBm 🔊               |  |  |
| Router uptime         | 0d 0h 3m 19s (since     | e 2019-08-07, 08:   | 36:14)     |                       | Data connection                                  | 0d 0h 2m 19s (since 201    | 9-08-07, 08:37:14)      |  |  |
| Local device time     | 2019-08-07, 08:39:3     | 3                   |            |                       | State                                            | Registered (home); 3 UK    | ; 4G (LTE)              |  |  |
| Memory usage          | RAM: 45% used           | FLASH: 99           | % used     |                       | SIM card slot in use                             | SIM 1 (Ready)              |                         |  |  |
| Firmware version      | RUT9XX_R_00.06.0        | )4                  |            |                       | Bytes received/sent *                            | 8.4 KB / 6.5 KB            |                         |  |  |
|                       |                         |                     |            |                       |                                                  |                            |                         |  |  |
| Wireless 🗓 🖸          |                         |                     | ON 🔶       |                       | WAN 💷 🖸                                          |                            | Mobile 👷                |  |  |
| SSID                  | B RUT950_406B (A        | P)                  |            |                       | IP address                                       | 10.167.139.235             | Private IP address      |  |  |
| Mode                  | 1- AP; 4 CH (2.427      | GHz)                |            |                       | WAN failover status                              | Failover link is enabled   |                         |  |  |
|                       |                         |                     |            |                       |                                                  |                            | -                       |  |  |
| Recent System Events  |                         |                     |            | Recent Network Events |                                                  |                            |                         |  |  |
| 1 2019-08-07 08:39:00 | - Web UI: Authentica    | tion was success    | sful fr    |                       | 1 2019-08-07 08:37:43                            | 3 - Mobile data connected, | IP: 10.167.139.23       |  |  |
| 2 2019-08-07 08:38:33 | - Output: Digital 4PIN  | l output off        |            |                       | 2 2019-08-07 08:37:58 - Mobile data disconnected |                            |                         |  |  |
| 3 2019-08-07 08:38:33 | - Output: Digital OC (  | output off          |            |                       | 3 2019-08-07 08:33:34                            | - Mobile data connected,   | IP: 100.106.132.8       |  |  |
| 4 2019-08-07 08:38:32 | - Output: Digital relay | output off          |            |                       | 4 2019-04-05 10:23:41                            | - Joined 4G LTE            |                         |  |  |
|                       |                         |                     |            |                       |                                                  |                            |                         |  |  |
| Remote Manageme       | nt System 💷 🔤           |                     | ON 🙆       |                       | Local Network 🗈 🗷                                |                            |                         |  |  |
| Status                | Enabled                 |                     |            |                       | IP / netmask                                     | 192.168.1.1 / 255.255.25   | 5.0                     |  |  |
| Connection State      | Error: Device is no     | ot registered in RI | MS. Please |                       | DHCP Leases                                      | 0                          |                         |  |  |

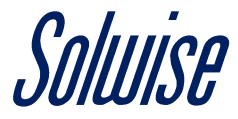

Step 2: On this page, you will need to change the **Operating Mode** from **WAN Failover** to **Load Balancing** by choosing this option from the drop-down box.

Then click the **Save** button.

Please note that it does take a few minutes to apply this setting.

|                                                                                      | TELTONIKA  | Status -       | Network - | Services -    | System - |                | Logout                    | Đ  |
|--------------------------------------------------------------------------------------|------------|----------------|-----------|---------------|----------|----------------|---------------------------|----|
|                                                                                      |            |                |           |               |          |                | FW ver.: RUT9XX_R_00.06.0 | )4 |
| WAN                                                                                  | WAN        |                |           |               |          |                |                           |    |
| Your WAN configuration determines how the router will be connecting to the internet. |            |                |           |               |          |                |                           |    |
| Operation Mode                                                                       |            |                |           |               |          |                |                           |    |
|                                                                                      | Main MAN   |                | 1         |               | Protocol |                | 0                         |    |
|                                                                                      | Main WAN   | Load Balancing | · ·       | птепасе Name  | Protocol | IP Address     | Son                       |    |
|                                                                                      | ۲          |                | ,         | Wired (WAN)   | DHCP     | -              | Edit                      |    |
| ( <u>*</u> )                                                                         | 0          |                | I         | Mobile (WAN2) | None     | 10.167.139.235 | ● Edit                    |    |
| ((;                                                                                  | $\bigcirc$ |                | N         | WiFi (WAN3)   | DHCP     | -              | e Edit                    |    |
|                                                                                      |            |                |           |               |          |                | Save                      |    |

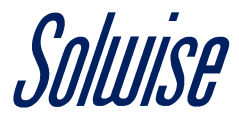

Step 3: On this page you will need change the **Mode** to **Bridge** and type in the **WAN MAC Address** of the router you are going to be bridging into the **Bind to MAC** field.

Once done click the **Save** button.

Again, this will take a few minutes to apply the settings.

| <b>TELTONIKA</b> Status Ne                     | twork • Services •          | System -                 |                             | Logout 🗗                  |  |  |  |  |  |
|------------------------------------------------|-----------------------------|--------------------------|-----------------------------|---------------------------|--|--|--|--|--|
|                                                |                             |                          | F١                          | V ver.: RUT9XX_R_00.06.04 |  |  |  |  |  |
| General SIM Management Network                 | Operators Mobile Da         | ata Limit SMS Limit      | SIM Idle Protection         |                           |  |  |  |  |  |
| Using Bridge Mode will disable most of the roo | uter capabilities and you c | can access your router's | settings only through its s | tatic IP address.         |  |  |  |  |  |
| Mobile Configuration                           |                             |                          |                             |                           |  |  |  |  |  |
| Mobile Configuration                           | Mobile Configuration        |                          |                             |                           |  |  |  |  |  |
| SIM 1 SIM 2                                    |                             |                          |                             |                           |  |  |  |  |  |
| Connection type                                | QMI -                       |                          |                             |                           |  |  |  |  |  |
| Mode                                           | Bridge -                    |                          |                             |                           |  |  |  |  |  |
| Bind to MAC                                    | 00:02:6F:D2:8A:30           |                          |                             |                           |  |  |  |  |  |
| APN                                            |                             |                          |                             |                           |  |  |  |  |  |
| PIN number                                     |                             |                          |                             |                           |  |  |  |  |  |
| Dialing number                                 | *99#                        |                          |                             |                           |  |  |  |  |  |
| МТО                                            | 1500                        |                          |                             |                           |  |  |  |  |  |
| Authentication method                          | None -                      |                          |                             |                           |  |  |  |  |  |
| Service mode                                   | Automatic 🗸                 |                          |                             |                           |  |  |  |  |  |
| Deny data roaming                              |                             |                          |                             |                           |  |  |  |  |  |
| Use IPv4 only                                  |                             |                          |                             |                           |  |  |  |  |  |
| Mobile Data On Demand                          |                             |                          |                             |                           |  |  |  |  |  |
| Enable                                         |                             |                          |                             |                           |  |  |  |  |  |
| No data timeout (sec)                          | 10                          |                          |                             |                           |  |  |  |  |  |

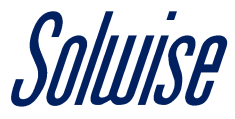

Step 4: You will now notice that on the **Status Overview** page, in the **WAN** section it will be now listing – (bridge mode) as the **IP address** and **WAN failover status** will state that **Failover link is disabled**.

| <b>TELTONIKA</b>                                       | Status -              | Network -          | Services - | Sy | stem -                |                                     | Logout 🕒      |
|--------------------------------------------------------|-----------------------|--------------------|------------|----|-----------------------|-------------------------------------|---------------|
|                                                        |                       |                    |            |    |                       | FW ver.: RUTS                       | XX_R_00.06.04 |
| Overview                                               |                       |                    |            |    |                       |                                     |               |
| System 🗓 🖻                                             |                       | 9.3%               | CPU load   |    | Mobile                |                                     | -81 dBm 📶     |
| Router uptime                                          | 0d 1h 1m 33s (since   | 2019-08-07, 08:    | 36:15)     |    | Data connection       | Connected                           |               |
| Local device time                                      | 2019-08-07, 09:37:4   | 8                  |            |    | State                 | Registered (home); 3 UK; 4G (LTE)   |               |
| Memory usage                                           | RAM: 45% used         | FLASH: 12          | % used     |    | SIM card slot in use  | SIM 1 (Ready)                       |               |
| Firmware version                                       | RUT9XX_R_00.06.0      | )4                 |            |    | Bytes received/sent * | 58.1 KB / 39.6 KB                   |               |
|                                                        |                       |                    |            |    |                       |                                     |               |
| Wireless 🗓 🗵                                           |                       |                    | ON 奈       |    | WAN 🗉 🖬               |                                     | Mobile 🕼      |
| SSID                                                   | ■ RUT950_406B (A      | P)                 |            |    | IP address            | - (bridge mode)                     |               |
| Mode                                                   | 1- AP; 4 CH (2.427    | GHz)               |            |    | WAN failover status   | Failover link is disabled           |               |
|                                                        |                       |                    |            |    |                       | *                                   |               |
| Recent System Events 💷 🖾                               |                       |                    |            |    | Recent Network Eve    | ents 1 0                            |               |
| 1 2019-08-07 09:33:28 - Port: LAN3 cable is plugged in |                       |                    |            |    | 1 2019-08-07 09:33:05 | - Mobile data connected, IP: 10.167 | .139.23       |
| 2 2019-08-07 09:33:22                                  | - Port: LAN3 cable is | unplugged          |            |    | 2 2019-08-07 09:32:41 | - Mobile data disconnected          |               |
| 3 2019-08-07 09:32:39                                  | - CONFIG: Mobile co   | onfiguration has b | een ch     |    | 3 2019-08-07 08:37:43 | - Mobile data connected, IP: 10.167 | .139.23       |
| 4 2019-08-07 08:41:52                                  | - CONFIG: Login Pag   | ge configuration h | as bee     |    | 4 2019-08-07 08:37:58 | - Mobile data disconnected          |               |
|                                                        |                       |                    |            |    |                       |                                     |               |
| Remote Manageme                                        | ent System 💷 🔤        |                    | ON 💮       |    | Local Network 🗓 🗈     |                                     |               |
| Status                                                 | Enabled               |                    |            |    | IP / netmask          | N/A / undefined                     |               |

Connection State Error: Device is not registered in RMS. Please

DHCP Leases

0

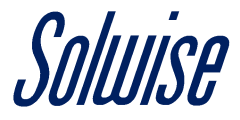

Step 5: Now that **RUT950** has been configured, that all you need to do is plug once end of an **Ethernet** cable into the **LAN** port on the **RUT950** and other into the **WAN** port of the nominated router.